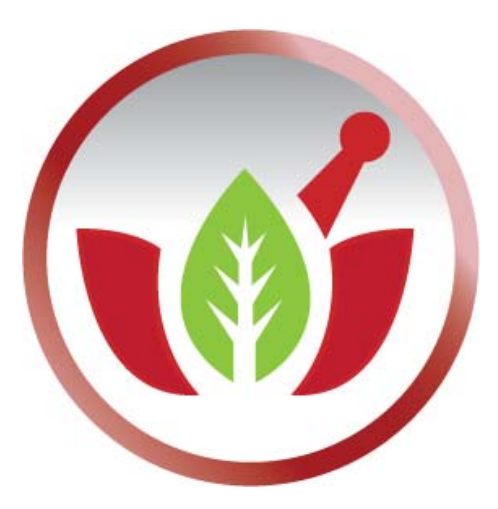

Bilge Elektronik Ltd. Şti.

Eczanem Otomasyon Sistemi

**Eczane Stok Zararı** 

Sihirbazı

İTS Sistemini bildirilen Stok Zarar Listelerini indirmek için İTS Portalını bağlanalım. Eczanem Otomasyon Sistemi menülerinden "**Kısayollar**" menüsü altında "**İTS Yönetim Paneli**" seçeneğini açalım:

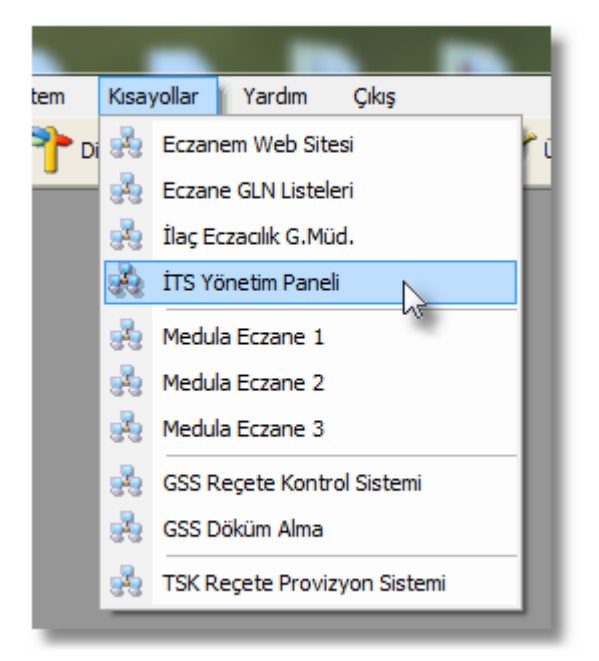

Açılan web sayfasında "Online İşlemler" bölümüne girelim:

| ilaç Takip Sistemi Portalı |          |          |            |          |            | 6           | Türkçe English |          |       |  |
|----------------------------|----------|----------|------------|----------|------------|-------------|----------------|----------|-------|--|
| Anasayfa                   | Kurumsal | Haberler | ÍTS Nedir? | Süreçler | Multimedia | Uygulamalar | Kaynaklar      | Îletişim | f 🖢 🔊 |  |
| Anasayfa                   |          |          |            |          |            |             |                |          |       |  |

Yeni bir web sayfası açılıp İTS kullanıcı adı ve şifresini girerek sisteme bağlanalım:

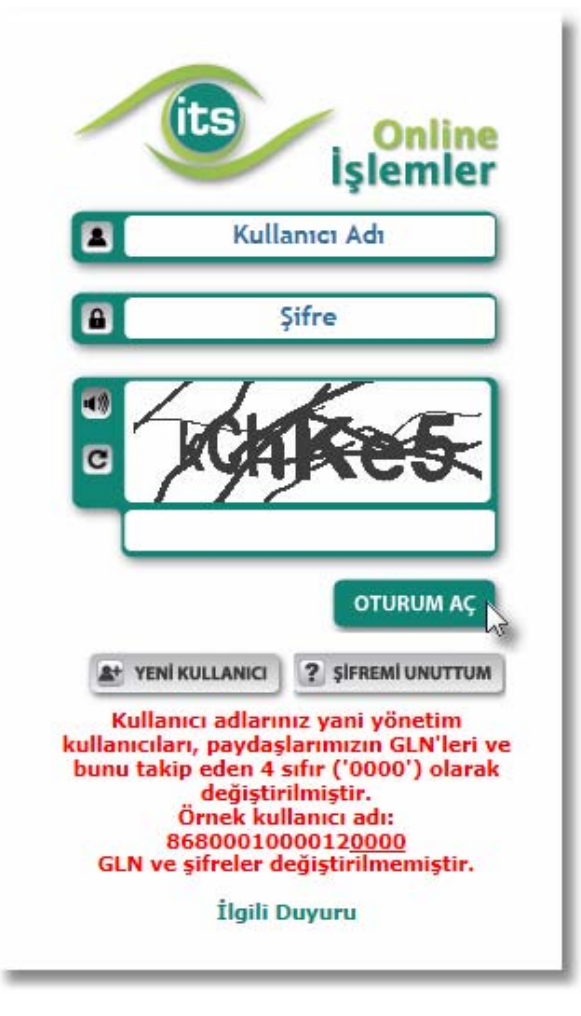

Sisteme bağlandıktan sonra sol taraftaki menüden "**Stok Zararı İşlemleri**" altındaki "**Fiyat İndirimi Kaynaklı Liste**" seçeneğini seçelim:

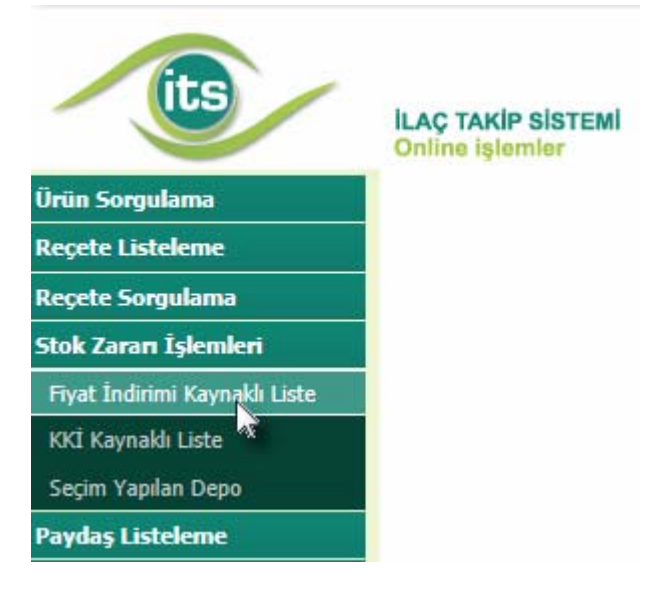

Karşımıza çıkan listeyi bilgisayarımıza kaydetmek için "**CSV**" butonunu seçelim ve dosyayı masa üstüne kaydedelim:

| its                           | ILAÇ<br>Onlir | TAKİP SİSTEMİ<br>ne işlemler |     |         |  |  |  |
|-------------------------------|---------------|------------------------------|-----|---------|--|--|--|
| Ürün Sorgulama                | S CSK         |                              |     |         |  |  |  |
| Reçete Listeleme              | GTIN:         | J.h.e.                       | SN: |         |  |  |  |
| Reçete Sorgulama              | #             | GTIN                         |     | Adı     |  |  |  |
| Stok Zararı İşlemleri         | 1             | 08699842610014               |     | BRUNAC  |  |  |  |
| Fiyat İndirimi Kaynaklı Liste | 2             | 08699839150042               |     | ITRAXYL |  |  |  |
| KKİ Kavnaklı Liste            | 3             | 08699839150035               |     | ITRAXYL |  |  |  |
| Carine Vandan Dana            | 4             | 08699839150028               |     | ITRAXYL |  |  |  |
| seçini tapılan Depo           | 5             | 08699832090185               |     | HİPERSA |  |  |  |
| Paydaş Listeleme              | 6             | 08699832090178               |     | HİPERSA |  |  |  |
| Listeleme İşlemleri           | 7             | 08699832090116               |     | HİPERSA |  |  |  |
| Yardım Merkezi                | 8             | 08699832090116               |     | HİPERSA |  |  |  |
| İstatistikler                 | 9             | 08699832090116               |     | HİPERSA |  |  |  |
|                               | 10            | 08699832090093               |     | HIPERSA |  |  |  |
| Kışısel Bilgilerim            | 11            | 08699832090079               |     | HİPERSA |  |  |  |
| Alt Kullanıcı İşlemleri       | 12            | 08699832090062               |     | SPASMO  |  |  |  |
|                               | 10            |                              |     |         |  |  |  |

Listeyi kaydettikten sonra sol taraftaki menüden "**Stok Zararı İşlemleri**" altındaki "**KKİ Kaynaklı Liste**" seçeneğini seçelim:

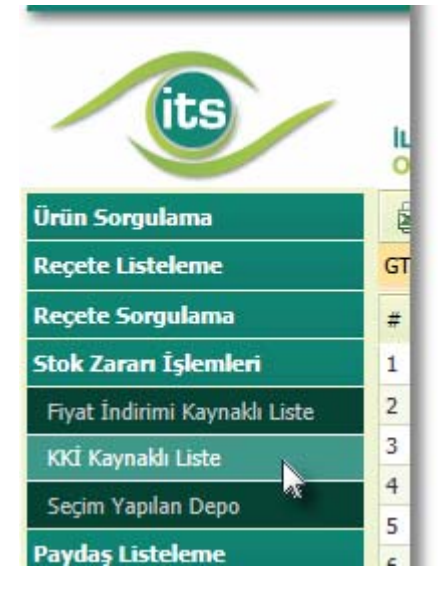

Karşımıza çıkan listeyi bilgisayarımıza kaydetmek için "**CSV**" butonunu seçelim ve dosyayı masa üstüne kaydedelim:

| its                           | ILAÇ<br>Onlir | TAKİP SİSTEMİ<br>ne işlemler |  |         |  |  |  |  |
|-------------------------------|---------------|------------------------------|--|---------|--|--|--|--|
| Ürün Sorgulama                | 2,0           | a) csy                       |  |         |  |  |  |  |
| Reçete Listeleme              | GTIN:         | IN:                          |  | <b></b> |  |  |  |  |
| Reçete Sorgulama              | #             | GTIN                         |  | Adı     |  |  |  |  |
| Stok Zararı İşlemleri         | 1             | 08699842610014               |  | BRUNAC  |  |  |  |  |
| Fiyat İndirimi Kaynaklı Liste | 2             | 08699839150042               |  | ITRAXYL |  |  |  |  |
| KKİ Kavnaklı Liste            | 3             | 08699839150035               |  | ITRAXYL |  |  |  |  |
| Carine Vandan Dana            | 4             | 08699839150028               |  | ITRAXYL |  |  |  |  |
| Seçim Yapılan Depo            | 5             | 08699832090185               |  | HİPERSA |  |  |  |  |
| Paydaş Listeleme              | 6             | 08699832090178               |  | HİPERSA |  |  |  |  |
| Listeleme İşlemleri           | 7             | 08699832090116               |  | HİPERSA |  |  |  |  |
| Yardım Merkezi                | 8             | 08699832090116               |  | HİPERSA |  |  |  |  |
| İstatistikler                 | 9             | 08699832090116               |  | HİPERSA |  |  |  |  |
|                               | 10            | 08699832090093               |  | HİPERSA |  |  |  |  |
| Kışısel Bilgilerim            | 11            | 08699832090079               |  | HİPERSA |  |  |  |  |
| Alt Kullanıcı İşlemleri       | 12            | 08699832090062               |  | SPASMO  |  |  |  |  |
|                               | 100           |                              |  |         |  |  |  |  |

Eczanem Otomasyon Sistemi menülerinden "**Diğer**" menüsü altında "**Eczane Stok Zarar Sihirbazı**" modülünü açalım:

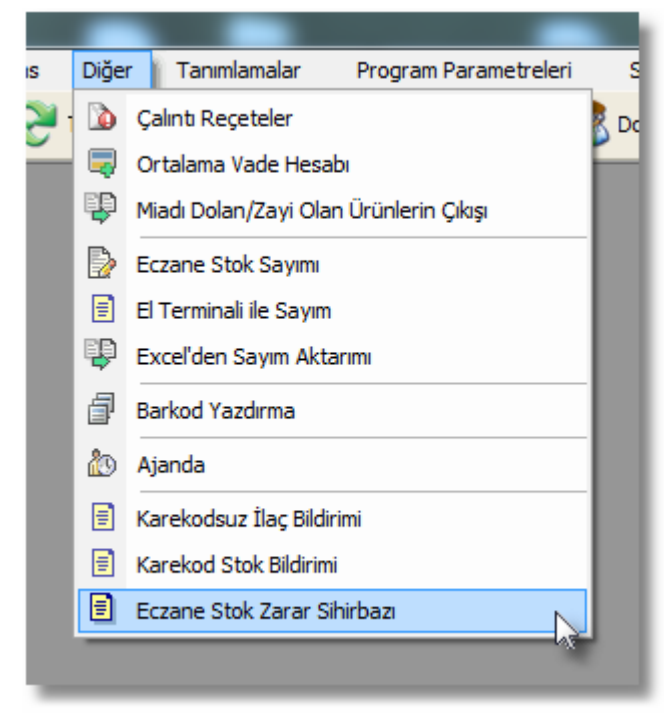

Karşımıza gelen modülde indirdiğimiz dosyaların seçimi yapacağız. Fiyat İndirimi Yapılan dosyayı seçelim:

| 🤞 Eczane St | ok Zarar Sihirbazı 💽                                                                                                    |
|-------------|----------------------------------------------------------------------------------------------------|
|             | Eczane Stok Zarar Sihirbazı<br>İTS Portal Sisteminde bulunan Fiyatı düşen ve KKİ artan listeleri<br>Bu modülü kullanarak yazdıra bilirsiniz. |
| İTS Yöne    | tim Panelinden indirdiğiniz dosyaları seçiniz.                                                                                               |
| Fiyat İndi  | rimli Dosyayı Seçiniz :                                                                                                    |
| ККІ Кауг    | naklı Dosyayı Seçiniz :                                                                                                    |
|             | 0%                                                                                                    |
|             | Hesapla Çıkış                                                                                                    |

| Maktarilan Dosya | ası Seç           |                                                                        |     |   |       |
|------------------|-------------------|------------------------------------------------------------------------|-----|---|-------|
| Konum:           | 📃 Masaü           | istü 💌                                                                 | 🔶 🛙 |   |       |
| 9                |                   | Dosya klasörü                                                          |     |   | ^     |
| Son Yerler       |                   | <b>Web</b><br>Dosya klasörü                                            |     |   |       |
| Masaüstü         |                   | WebSite<br>Dosya klasörü                                               |     |   |       |
| Kitaplıklar      | D                 | <b>Yeni klasör</b><br>Dosya klasörü                                    |     |   |       |
| Bilgisayar       | <b>≊</b> a,       | fiyatindirimi_201111_868000<br>Microsoft Office Excel Virgül<br>484 KB |     |   | _     |
| Ağ               | <mark>≊</mark> a, | kamukurumindirimi_201111<br>Microsoft Office Excel Virgül<br>535 KB    |     |   | *     |
| 1                | Dosya Adı:        | fiyatindirimi_201111_868000.csv                                        |     | • | Aç    |
|                  | Dosya türü:       | Excel Tablolan (*.csv)                                                 |     | • | İptal |

Seçimi yaptıktan sonra KKİ Kaynaklı dosyasını seçelim :

| 🤞 Eczane St | ok Zarar Sihirbazı 💌                                                                                                    |
|-------------|----------------------------------------------------------------------------------------------------|
| Ø           | Eczane Stok Zarar Sihirbazı<br>İTS Portal Sisteminde bulunan Fiyatı düşen ve KKİ artan listeleri<br>Bu modülü kullanarak yazdıra bilirsiniz. |
| İTS Yöne    | tim Panelinden indirdiğiniz dosyaları seçiniz.                                                                                               |
| Fiyat İndi  | rimli Dosyayı Seçiniz : C:\Users\Yusuf\Desktop\fiyatindirimi_201111_868000.csv …                                                             |
| KKİ Kayr    | naklı Dosyayı Seçiniz :                                                                                                    |
|             | 0%                                                                                                    |
|             |                                                                                                    |
|             | Hesapla Çıkış                                                                                                    |
|             |                                                                                                    |

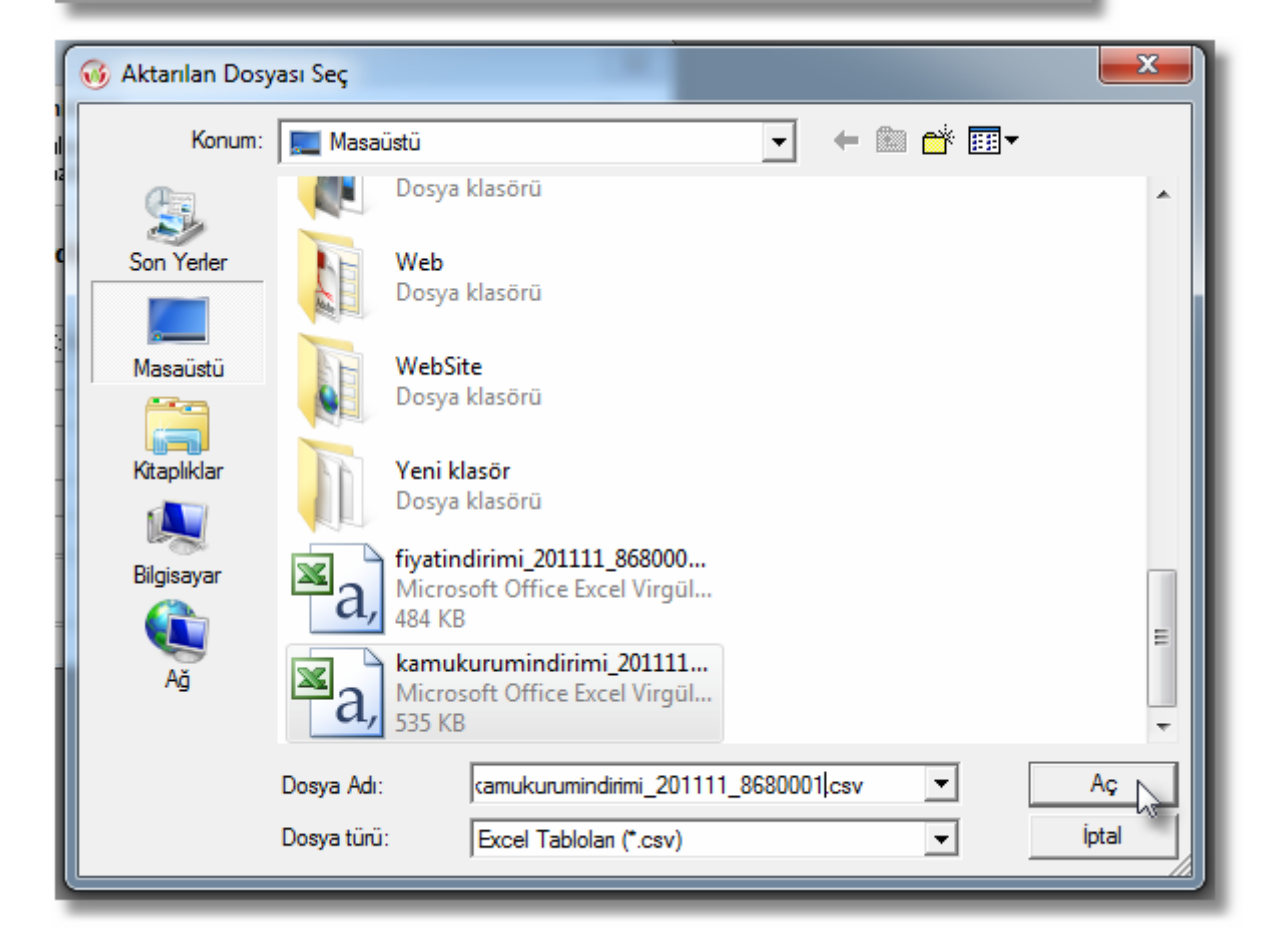

İTS Yönetim Sisteminden indirdiğimiz dosyaları seçtikten sonra "Hesapla" butonu ile hesaplatmayı başlatalım:

| 🤞 Eczane St | ok Zarar Sihirbazı 💽                                                                                                    |
|-------------|----------------------------------------------------------------------------------------------------|
|             | Eczane Stok Zarar Sihirbazı<br>İTS Portal Sisteminde bulunan Fiyatı düşen ve KKİ artan listeleri<br>Bu modülü kullanarak yazdıra bilirsiniz. |
| İTS Yöne    | tim Panelinden indirdiğiniz dosyaları seçiniz.                                                                                               |
| Fiyat İndir | rimli Dosyayı Seçiniz : C:\Users\Yusuf\Desktop\fiyatindirimi_201111_86800011366 ····                                                         |
| KKİ Kayr    | naklı Dosyayı Seçiniz : C:\Users\Yusuf\Desktop\kamukurumindirimi_201111_86800····                                                            |
|             | 0%                                                                                                    |
|             | Hesapla Çikiş                                                                                                    |

| 🤞 Eczane Sto | ok Zarar Sihirbazı 💽                                                                                                    |
|--------------|----------------------------------------------------------------------------------------------------|
| Ø            | Eczane Stok Zarar Sihirbazı<br>İTS Portal Sisteminde bulunan Fiyatı düşen ve KKİ artan listeleri<br>Bu modülü kullanarak yazdıra bilirsiniz. |
| İTS Yöne     | tim Panelinden indirdiğiniz dosyaları seçiniz.                                                                                               |
| Fiyat İndir  | rimli Dosyayı Seçiniz : C:\Users\Yusuf\Desktop\fiyatindirimi_201111_86800011366 ···                                                          |
| KKİ Kayn     | naklı Dosyayı Seçiniz : C:\Users\Yusuf\Desktop\kamukurumindirimi_201111_86800 ····                                                           |
|              | 23 %                                                                                                    |
|              | Çıkaş                                                                                                    |
|              |                                                                                                    |

Hesaplama bittikten sonra sonuç ekranı karşımıza gelir. Bu ekrandaki satırlara üzerine gelip seçim işlemi yaparsak içerisindeki firma dökümlerini alırız:

| 🤞 Eczane St  | ok Zarar Sihirbazı                                                                                                    | <b>—</b>    |
|--------------|----------------------------------------------------------------------------------------------------|-------------|
| Ø            | Eczane Stok Zarar Sihirbazı<br>İTS Portal Sisteminde bulunan Fiyatı düşen ve KKİ artan listeleri<br>Bu modülü kullanarak yazdıra bilirsiniz. | 4           |
| Depo Adı     | : S.S.BURSA ECZACILAR KOOP. ECZA DEPOSU ESKİŞ                                                                                                | EHİR ŞUBESİ |
|              | Sadece Fiyatı Düşen İlaçlar Toplamı :                                                                                                    | 3.63        |
|              | Sadece KKİ Artan İlaçlar Toplamı :                                                                                                    | 519.49      |
| Hem Fiya     | ıtı Düşen Hem KKİ' si Artan İlaçlar Toplamı :                                                                                                | 5,465.47    |
|              | Genel Toplamı :                                                                                                    | 5,988.60    |
| Not: Yukarıd | aki seçeneklere tıklayarak detayını açabilirsiniz.                                                                                           |             |
|              | Fatura Örneği Ya                                                                                                    | azdır Çıkış |

| Firma Adı<br>ABBOTT LABORATUARLARI İTHALAT İHRACAT VE TİC | Adet                                                                                                    | Tutar                                                                                                    |                                                                                                    | 200                                                                                                    |
|-----------------------------------------------------------|----------------------------------------------------------------------------------------------------|----------------------------------------------------------------------------------------------------|----------------------------------------------------------------------------------------------------|----------------------------------------------------------------------------------------------------|
| ABBOTT LABORATUARLARI İTHALAT İHRACAT VE TİC              |                                                                                                    |                                                                                                    | <b>A</b>                                                                                                    | F                                                                                                    |
|                                                           | 16                                                                                                    | 61.36                                                                                                    |                                                                                                    | L                                                                                                    |
| ABDİ İBRAHİM İLAÇ PAZARLAMA A.Ş.                          | 3                                                                                                    | 7.14                                                                                                    |                                                                                                    |                                                                                                    |
| ABDİ İBRAHİM İLAÇ SANAYİ VE TİCARET A.Ş                   | 134                                                                                                    | 462.85                                                                                                    |                                                                                                    | D                                                                                                    |
| ACTAVİS İLAÇLARI A.Ş.                                     | 14                                                                                                    | 37.71                                                                                                    | =                                                                                                    | F                                                                                                    |
| ADEKA İLAÇ SANAYİ VE TİCARET A.Ş.                         | 1                                                                                                    | 1.78                                                                                                    | -                                                                                                    |                                                                                                    |
| ALİ RAİF İLAÇ SANAYİ A.Ş.                                 | 35                                                                                                    | 60.55                                                                                                    |                                                                                                    | 8                                                                                                    |
| ARZ İLAÇLARI SANAYİ VE TİC.LTD.ŞTİ.                       | 1                                                                                                    | 1.29                                                                                                    |                                                                                                    |                                                                                                    |
| ASSOS İLAÇ, KİMYA, GIDA ÜRÜNLERİ ÜRETİM VE TİC. /         | 6                                                                                                    | 13.19                                                                                                    | _                                                                                                    | Þ                                                                                                    |
| ASTELLAS PHARMA İLAÇ TİCARET VE SANAYİ A.Ş                | 2                                                                                                    | 9.74                                                                                                    |                                                                                                    |                                                                                                    |
| ASTRAZENECA İLAÇ SAN.VE TİC.LTD.ŞTİ.                      | 50                                                                                                    | 439.22                                                                                                    |                                                                                                    | k                                                                                                    |
| BASEL KİMYEVİ MAD. VE İLAÇ SAN. TİC. AŞ.                  | 9                                                                                                    | 19.37                                                                                                    |                                                                                                    |                                                                                                    |
| BAYER TÜRK KİMYA SAN. LTD. ŞTİ.                           | 34                                                                                                    | 36.86                                                                                                    |                                                                                                    | þ                                                                                                    |
| BERKO İLAÇ VE KİMYA SAN. A.Ş.                             | 2                                                                                                    | 5.40                                                                                                    |                                                                                                    |                                                                                                    |
| BERKSAM İLAÇ TİCARET A.Ş.                                 | 30                                                                                                    | 63.19                                                                                                    |                                                                                                    |                                                                                                    |
| BİLİM İLAÇ SANAYİİ VE TİCARET A.Ş.                        | 486                                                                                                    | 1,142.23                                                                                                    |                                                                                                    | F                                                                                                    |
| BİOFARMA İLAÇ SANAYİ VE TİCARET A.Ş.                      | 27                                                                                                    | 38.35                                                                                                    |                                                                                                    | L                                                                                                    |
| BOEHRİNGER INGELHEİM İLAÇ TİCARET A.Ş.                    | 22                                                                                                    | 35.73                                                                                                    |                                                                                                    | F                                                                                                    |
| CELTİS İLAÇ SAN. VE TİC. A.Ş.                             | 18                                                                                                    | 57.74                                                                                                    |                                                                                                    | L                                                                                                    |
| CHIESI ILAÇ TIC. A.Ş                                      | 7                                                                                                    | 17.78                                                                                                    |                                                                                                    |                                                                                                    |
| DAİİCHİ SANKYO İLAÇ TİC. LTD. ŞTİ.                        | 4                                                                                                    | 3.29                                                                                                    |                                                                                                    |                                                                                                    |
| DEVA HOLDİNG A.Ş.                                         | 75                                                                                                    | 190.63                                                                                                    |                                                                                                    |                                                                                                    |
| DR. F. FRİK İLAÇ SAN. VE TİC A.Ş.                         | 1                                                                                                    | 1.23                                                                                                    |                                                                                                    |                                                                                                    |
| EİP ECZACIBAŞI İLAÇ PAZARLAMA A.Ş.                        | 8                                                                                                    | 20.39                                                                                                    |                                                                                                    |                                                                                                    |
| FARMA-TEK İLAÇ SANAYİ VE TİC. LTD. ŞTİ.                   | 1                                                                                                    | 2.09                                                                                                    |                                                                                                    |                                                                                                    |
| FERRİNG İLAÇ SANAYİ VE TİCARET LTD. ŞTİ.                  | 1                                                                                                    | 15.84                                                                                                    | Ŧ                                                                                                    |                                                                                                    |
| Firma Sayısı : 54 Kutu Sayısı : 2431                      | Topla                                                                                                    | m Tutar : 5,465.47                                                                                                    | ,                                                                                                    |                                                                                                    |
|                                                           |                                                                                                    | Çıkış                                                                                                    | J                                                                                                    |                                                                                                    |
|                                                           | ACTAVISTICAÇIZANI A.Ş.<br>ADEKA İLAÇ SANAYİ VE TİCARET A.Ş.<br>ALİ RAİF İLAÇ SANAYİ VE TİC.LTD.ŞTİ.<br>ASSOS İLAÇ, KİMYA, GIDA ÜRÜNLERİ ÜRETİM VE TİC. /<br>ASTELLAS PHARMA İLAÇ TİCARET VE SANAYİ A.Ş<br>ASTRAZENECA İLAÇ SAN.VE TİC.LTD.ŞTİ.<br>BASEL KİMYEVİ MAD. VE İLAÇ SAN. TİC. AŞ.<br>BAYER TÜRK KİMYA SAN. LTD. ŞTİ.<br>BERKO İLAÇ VE KİMYA SAN. A.Ş.<br>BERKSAM İLAÇ TİCARET A.Ş.<br>BİLİM İLAÇ SANAYİ VE TİCARET A.Ş.<br>BOFARMA İLAÇ SANAYİ VE TİCARET A.Ş.<br>BOFARMA İLAÇ SANAYİ VE TİCARET A.Ş.<br>CELTİS İLAÇ SAN. VE TİC. A.Ş.<br>CHİESİ İLAÇ SAN. VE TİC. A.Ş.<br>CHİESİ İLAÇ TİC. A.Ş.<br>DAİCHİ SANKYO İLAÇ TİC. LTD. ŞTİ.<br>DEVA HOLDİNG A.Ş.<br>DR. F. FRİK İLAÇ SANAYİ VE TİCARET A.Ş.<br>EİP ECZACIBAŞI İLAÇ PAZARLAMA A.Ş.<br>FARMA-TEK İLAÇ SANAYİ VE TİCARET LTD. ŞTİ.<br>FERRİNG İLAÇ SANAYİ VE TİCARET LTD. ŞTİ.<br>FİRMA SAYSI SA | ACTAVIS IZAÇIZAN A.Ş. 114<br>ADEKA İLAÇ SANAYİ VE TİCARET A.Ş. 1<br>ALİ RAİF İLAÇ SANAYİ VE TİCARET A.Ş. 35<br>ARZ İLAÇLARI SANAYİ VE TİC.LTD.ŞTİ. 1<br>ASSOS İLAÇ, KİMYA, GIDA ÜRÜNLERİ ÜRETİM VE TİC. 6<br>ASTELLAS PHARMA İLAÇ TİCARET VE SANAYİ A.Ş 2<br>ASTRAZENECA İLAÇ SAN.VE TİC.LTD.ŞTİ. 50<br>BASEL KİMYEVİ MAD. VE İLAÇ SAN. TİC. AŞ. 9<br>BAYER TÜRK KİMYA SAN. VE TİC.LTD.ŞTİ. 34<br>BERKO İLAÇ VE KİMYA SAN. A.Ş. 2<br>BERKSAM İLAÇ TİCARET A.Ş. 30<br>BİLİM İLAÇ SANAYİ VE TİCARET A.Ş. 486<br>BİOFARMA İLAÇ SANAYİ VE TİCARET A.Ş. 22<br>CELTİS İLAÇ SAN. VE TİC. A.Ş. 18<br>CHİESİ İLAÇ SAN. VE TİC. A.Ş. 77<br>DAİİCHİ SANKYO İLAÇ TİC. LTD. ŞTİ. 44<br>DEVA HOLDİNG A.Ş. 75<br>DR. F. FRİK İLAÇ SAN. VE TİC A.Ş. 18<br>FARMA-TEK İLAÇ SANAYİ VE TİCARET LTD. ŞTİ. 1<br>FERRİNG İLAÇ SANAYİ VE TİC ARET LTD. ŞTİ. 1<br>FERRİNG İLAÇ SANAYİ VE TİC ARET LTD. ŞTİ. 1<br>FERRİNG İLAÇ SANAYİ VE TİC A.Ş. 11<br>EİP ECZACIBAŞİ İLAÇ PAZARLAMA A.Ş. 8<br>FARMA-TEK İLAÇ SANAYİ VE TİC ARET LTD. ŞTİ. 1<br>FERRİNG İLAÇ SANAYİ VE TİC ARET LTD. ŞTİ. 1<br>FERRİNG İLAÇ SANAYİ VE TİC A.Ş. 10<br>FARMA-TEK İLAÇ SANAYİ VE TİC A.Ş. 10<br>FIRMA SAYISI İLAÇ PAZARLAMA A.Ş. 1<br>FIRMA SAYISI İLAÇ SANAYİ VE TİC ARET LTD. ŞTİ. 1<br>FIRMA SAYISI İLAÇ SANAYİ VE TİC ARET LTD. ŞTİ. 1<br>FIRMA SAYISI İLAÇ SANAYİ VE TİC ARET LTD. ŞTİ. 1<br>FIRMA SAYISI : 54 KUTU SAYISI : 2431 TOPIN | ACTAVIS IZAÇUARIA.3. 14 37.11   ADEKA İLAÇ SANAYİ VE TİCARET A.Ş. 1 1.78   ALİ RAİF İLAÇ SANAYİ VE TİCARET A.Ş. 35 60.55   ARZ İLAÇLARI SANAYİ VE TİC.LTD.ŞTİ. 1 1.29   ASSOS İLAÇ, KİMYA, GIDA ÜRÜNLERİ ÜRETİM VE TİC. 6 13.19   ASTRELAS PHARMA İLAÇ TİCARET VE SANAYİ A.Ş 2 9.74   ASTREAZENECA İLAÇ SAN. VE TİC.LTD.ŞTİ. 50 439.22   BASEL KİMYEVİ MAD. VE İLAÇ SAN. TİC. AŞ. 9 19.37   BAYER TÜRK KİMYA SAN. LTD. ŞTİ. 34 36.86   BERKO İLAÇ VE KİMYA SAN. A.Ş. 2 5.40   BERKSAM İLAÇ TİCARET A.Ş. 30 63.19   BİLİM İLAÇ SANAYİ VE TİCARET A.Ş. 20 5.40   BERKSAM İLAÇ TİCARET A.Ş. 30 63.19   BİLİM İLAÇ SANAYİ VE TİCARET A.Ş. 21 5.40   BERKSAM İLAÇ SANAYİ VE TİCARET A.Ş. 22 35.73   CELTİS İLAÇ SAN. VE TİC. A.Ş. 22 35.73   CELTİS İLAÇ SAN. VE TİC. A.Ş. 11.12.23 35.73   CELTİS İLAÇ SAN. VE TİC. A.Ş. 7 17.78   DAİICHİ SANKYO İLAÇ TİC. LTD. ŞTİ. 4 3.29 | ACTAVIS ILAÇURNIA.Ş. 14 J11   ADEKA İLAÇ SANAYİ VE TİCARET A.Ş. 1 1.78   ALİ RAİF İLAÇ SANAYİ VE TİCARET A.Ş. 35 60.55   ARZ İLAÇLARI SANAYİ VE TİC.LTD.ŞTİ. 1 1.29   ASSOS İLAÇ, KİMYA, GIDA ÜRÜNLERİ ÜRETİM VE TİC. 6 13.19   ASTRELLAS PHARMA İLAÇ TİCARET VE SANAYİ A.Ş 2 9.74   ASTREZENECA İLAÇ SAN.VE TİC.LTD.ŞTİ. 50 439.22   BASEL KİMYEVİ MAD. VE TİLAÇ SAN. TİC. AŞ. 9 19.37   BAYER TÜRK KİMYA SAN. LTD. ŞTİ. 34 36.86   BERKO İLAÇ VE KİMYA SAN. A.Ş. 2 5.40   BERKSAM İLAÇ TİCARET A.Ş. 30 63.19   BİLİM İLAÇ SANAYİ VE TİCARET A.Ş. 30 63.19   BİLİM İLAÇ SANAYİ VE TİCARET A.Ş. 22 35.73   CELTİS İLAÇ SAN. VE TİC. ARET A.Ş. 22 35.73   CELTİS İLAÇ SAN. VE TİC. A.Ş. 7 17.78   DAİICHİ SANKYO İLAÇ TİC. LTD. ŞTİ. 4 3.29   DEVA HOLDİNG A.Ş. 75 190.63   DR. F. FIKİ İLAÇ SAN. VE TİC A.Ş. 8 20.39   FARMA-TEK İLAÇ SANAYİ VE TİCARET LTD. ŞTİ. 1 1.23 |

"Fatura Örneğini Yazdır" butonu ile yazdırıla bilir olarak fatura örneği karşımıza gelir:

| 🤞 Eczane St  | ok Zarar Sihirbazı                                                                                                    | <b>—</b>      |
|--------------|----------------------------------------------------------------------------------------------------|---------------|
| Ø            | <b>Eczane Stok Zarar Sihirbazı</b><br>İTS Portal Sisteminde bulunan Fiyatı düşen ve KKİ artan listeleri<br>Bu modülü kullanarak yazdıra bilirsiniz. | 4             |
| Depo Adı     | : S.S.BURSA ECZACILAR KOOP. ECZA DEPOSU ESKİ                                                                                                    | ŞEHİR ŞUBESİ  |
|              | Sadece Fiyatı Düşen İlaçlar Toplamı :                                                                                                    | 3.63          |
|              | Sadece KKİ Artan İlaçlar Toplamı :                                                                                                    | 519.49        |
| Hem Fiya     | ıtı Düşen Hem KKİ' si Artan İlaçlar Toplamı :                                                                                                    | 5,465.47      |
|              | Genel Toplamı :                                                                                                    | 5,988.60      |
| Not: Yukarıd | laki seçeneklere tıklayarak detayını açabilirsiniz.                                                                                                 |               |
|              | Fatura Örneği                                                                                                    | (azdır) Çıkış |

|                                              | Caydet 🔍 Bul 🔍 100% 🔹 🔍 🛞 🐼 1 🕟 📎 😓 Düzenle                                                                   |                 | 🛞 Kapat     |
|----------------------------------------------|----------------------------------------------------------------------------------------------------|-----------------|-------------|
| epo Adı<br>czane Adı<br>GK Sicil No<br>LN No | S.S.BURSA ECZACILAR KOOP. ECZA DEPOSU ESKIŞEHİR ŞUBESİ<br>BILGE YAZILIM ECZANESİ<br>18330283<br>8880001136687 |                 | 00000       |
| No                                           | Firma Adı                                                                                                    | llaç Kutu Adedi | Stok Zararı |
| 1                                            | ABBOTT LABORATUARLARI İTHALAT İHRACAT VE TİCARET LİMİTED ŞİRKETİ                                              | 33              | 105.79      |
| 2                                            | ABDI IBRAH IM ILAÇ PAZARLAMA A.Ş.                                                                             | 11              | 30.73       |
| 3                                            | ABDÎ ÎBRAHÎM ÎLAÇ SANAYÎ VE TÎ CARET A Ş                                                                      | 150             | 498.68      |
| 4                                            | ACTAVIS ILAÇLARI A.Ş.                                                                                         | 19              | 41.83       |
| 5                                            | ADEKA ILAÇ SANAYÎ VE TICARET A Ş.                                                                             | 2               | 3.86        |
| 6                                            | ALCON LABORATUVARLARI TÍC. A.Ş.                                                                               | 5               | 3.85        |
| 7                                            | ALI RAIF ILAÇ SANAY I A.Ş.                                                                                    | 56              | 75.49       |
| 8                                            | ALLERGAN ILAÇLARI TIC. A.Ş.                                                                                   | 5               | 8.14        |
| 9                                            | AR ZILAÇLARI SANAYI VE TIC. LTD.ŞTI.                                                                          | 1               | 1.29        |
| 10                                           | ASSOS ILAÇ, KIMYA, GIDA URUNLERI URETIM VE TIC. A.Ş.                                                          | 6               | 13.19       |
| 11                                           | ASTELLAS PHARMA ILAÇ TICARET VE SANAYI A.Ş                                                                    | 2               | 9.74        |
| 12                                           | AS I RAZENECA ILAÇ SAN. VÊ TIC. LTD. ŞTI.                                                                     | 74              | 481.86      |
| 13                                           | BASEL KIMYEVI MAD. VE ILAÇ SAN. TIC. AŞ.                                                                      | 9               | 19.37       |
| 14                                           | DATER LURA NIMTA SAN, LI D. ŞTI.<br>BERVO ILAC VE KIM VA SAN, A S                                             | 42              | 43.22       |
| 15                                           | BEDYON LOQ VE NIM LO SHIN, O.Q.<br>BEDYON LAND KE NIM LO SHIN, O.Q.                                           | 2               | 5.40        |
| 10                                           | BLIM IN C SAMEVINE TO BET A S                                                                                 | 30              | 1 151 08    |
| 18                                           | BIOFARMA ILAC SANAYI VE TICARET A S                                                                           | 27              | 3835        |
| 10                                           | BOEHRINGER INGELHEIM ILACTICARET A S                                                                          | 15              | 80.84       |
| 20                                           | CELTIS ILAC SAN, VETIC, A.S.                                                                                  | 18              | 57.74       |
| 21                                           | CHIESI LAC TIC. AS                                                                                            | 11              | 40.23       |
| 22                                           | DAIICHI SANKYO ILAC TIC. LTD. ŞTİ.                                                                            | 5               | 6.89        |
| 23                                           | DEVA HOLDING A.Ş.                                                                                             | 81              | 198.87      |
| 24                                           | DR. F. FRIK LAÇ SAN. VE T C A.Ş.                                                                              | 1               | 1.23        |
| 25                                           | EÍP ECZACIBAŞI ÎLAÇ PAZARLAMA A.Ş.                                                                            | 8               | 20.39       |
| 26                                           | ER-KİM İLAÇ SANAYİ VE TİCARET A.Ş.                                                                            | 1               | 3.94        |
| 27                                           | FAR MA-TEK ÎLAÇ SANAYÎ VE TÎC. LTD. ŞTÎ.                                                                      | N1              | 2.09        |
| 28                                           | FERRING ILAÇ SANAYI VE TİCARET LTD. ŞTİ.                                                                      | 1               | 15.84       |
| 29                                           | GLAXOS MÍTHKLÍNE ÍLAÇLARI SAN. VE TÍC. A.Ş.                                                                   | 44              | 171.64      |
| 30                                           | GÜREL ILAÇ TİCARET A.Ş.                                                                                       | 1               | 2.77        |
| 31                                           | HÜSNÜ ARSAN İLAÇLARI A.Ş.                                                                                     | 138             | 361.40      |
| 32                                           | INTENDIS ILAÇ TIC. LTD. ŞTI.                                                                                  | 30              | 32.60       |
| 33                                           | JOHNSON AND JOHNSON SIHHI MAL SAN. VE TIC. LTD. ŞTI.                                                          | 2               | 5.73        |
| 34                                           | KEYMEN ILAÇ SANAYI VE TICARET LİMİTED ŞİRKETİ                                                                 | 3               | 7.36        |
| 35                                           | KOÇAK FARMA ILAÇ VE KIMYA SANAYI A.Ş.                                                                         | 12              | 22.32       |
| 35                                           | LILLTILAC TICARET LIMITED SIRKET                                                                              | 0               | 58.54       |

Fatura çıktı örneğini alabilirsiniz.